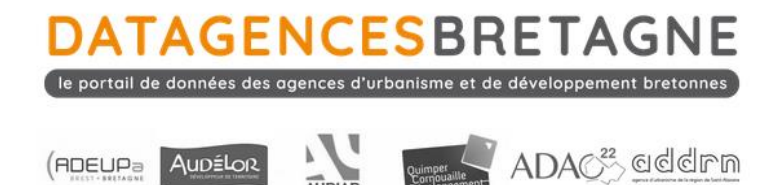

# Tutoriel pour l'utilisation du requêteur Saïku

Version 1 : 09/02/21

- Présentation de Saïku
- Accéder à Saïku
- Les cubes, mesures et dimensions
- La création d'un tableau croisé
- Filtrer les données
- Exporter sous Excel ou CSV
- Enregistrer sa requête

# 1. Présentation de Saïku

Saïku est le requêteur de l'entrepôt de données de Datagences-Bretagne. Il s'agit d'un outil Open Source développé et maintenu par la société Meteorite.Bl. Il fonctionne sous la forme d'une application web dans l'environnement du serveur Pentaho. C'est un requêteur de type tableau croisé dynamique qui se manipule par glisser/déposer au travers d'une interface graphique.

| Saiku Analytics 🛛 👋                           |                                   |           |                     |                  |          |                       |                       |                       |                        |       |
|-----------------------------------------------|-----------------------------------|-----------|---------------------|------------------|----------|-----------------------|-----------------------|-----------------------|------------------------|-------|
| Cubes 🗳                                       |                                   |           | 🦻 🚺                 | <b>Q</b> 🛃       |          | * * *                 | 2 🔑 🖉                 | 0                     |                        |       |
| Bapulations lássion ED                        |                                   |           |                     |                  |          |                       |                       | Info:                 | 11:04 / 5 x 23 / 0.17s |       |
| Populations legales - LP                      | Mesures                           |           |                     |                  | Année    | 2007                  | 2012                  | 2017                  |                        | thatk |
| Mesures Ajouter                               | Population municipale             |           |                     | 1                | Mesure   | Population municipale | Population municipale | Population municipale |                        | A-14  |
|                                               |                                   | Code pays | Pays                |                  |          |                       |                       |                       |                        |       |
| *                                             |                                   | 22CENB    | Loudéac Commu       | inauté Bretagne  | Centre   | 43992,00              | 44748,00              | 51288,00              |                        |       |
| Population municipale                         |                                   | 22CEOB    | Pays du Centre-O    | Ouest Bretagne   |          | 83300,00              | 83009,00              | 81243,00              |                        | Σ     |
| Dimensione                                    | Colonnes                          | 22DINA    | Dinan Agglomération |                  | 86532,00 | 91246,00              | 97080,00              |                       |                        |       |
| Dimensions                                    | Temporalité                       | 22GUIN    | Pays de Guingan     | mp               |          | 101679,00             | 104155,00             | 104816,00             |                        |       |
| Année de référence du                         | Année                             | 22SBRI    | Pays de Saint-Br    | rieuc            |          | 197828,00             | 206847,00             | 219081,00             |                        |       |
| recensement                                   |                                   | 22TGOE    | Lannion Trégor C    | Communauté       |          | 97495,00              | 98458,00              | 99607,00              |                        |       |
| Temporalité                                   |                                   | 29BRES    | Pays de Brest       |                  |          | 402348,00             | 409107,00             | 420633,00             |                        |       |
| Découpage administratif                       | Lignes                            | 29CORA    | Pays de Cornoua     | aile             |          | 261409,00             | 284037,00             | 267143,00             |                        |       |
| EPCI                                          | Dava da Bratagan                  | 29MORL    | Pays de Morlaix     |                  |          | 126716,00             | 129034,00             | 128788,00             |                        |       |
| Pays de Bretagne                              | Pays de bretagne                  | 35BROC    | Pays de Brocélia    | ande             |          | 60574,00              | 66206,00              | 70270,00              |                        |       |
| Aires Urbaines 2010                           | Pavs                              | 35FOUG    | Pays de Fougère     | es               |          | 66438,00              | 68133,00              | 77660,00              |                        |       |
| Unites Urbaines 2010     Zones d'amplois 2010 | 14,0                              | 35RENN    | Pays de Rennes      |                  |          | 471817,00             | 499328,00             | 535644,00             |                        |       |
| Zones d'emplois 2020                          |                                   | 35RVIL    | CC du Pays de R     | Redon            |          | 62567,00              | 65677,00              | 66268,00              |                        |       |
|                                               | Filter                            | 35SAMA    | Pays de Saint-Ma    | alo              |          | 160128,00             | 164157,00             | 172525,00             |                        |       |
|                                               | FILLE                             | 35VAVI    | Pays des Vallons    | s de Vilaine     |          | 61522,00              | 68028,00              | 75720,00              |                        |       |
|                                               | Année de référence du recensement | 35VIPB    | Pays de Vitré - P   | Porte de Bretagn | e        | 97490,00              | 103079,00             | 107039,00             |                        |       |
|                                               | Oui ou non                        | 56AURA    | Pays d'Auray        |                  |          | 83801,00              | 88816,00              | 92118,00              |                        |       |
|                                               |                                   | 56LORI    | Pays de Lorient     |                  |          | 264508,00             | 271947,00             | 276841,00             |                        |       |
|                                               |                                   | SEDI OF   | Dave da Dinärma     | Coeur de Bre     | tenne    | 73308.00              | 76030.00              | 81057.00              |                        |       |

# 2. Accéder à Saïku

L'accès au requêteur est réservé au personnel des agences de la Fédération des agences d'urbanisme et de développement de Bretagne ainsi qu'à ses partenaires. Si vous ne disposez pas de compte, merci d'en effectuer la demande à l'adresse suivante : <u>contact@datagencesbretagne.bzh</u>

Pour s'y connecter :

- Un raccourci est disponible depuis le volet « Bases de données » du site web www.datagences-bretagne.bzh
- Saisir son Nom d'utilisateur / Mot de passe

| Mot de passe |  |
|--------------|--|
|              |  |
|              |  |
|              |  |

 Dans la nouvelle page qui s'ouvre : cliquer sur « Fichier » > « Nouveau » > « Saïku Analytics »

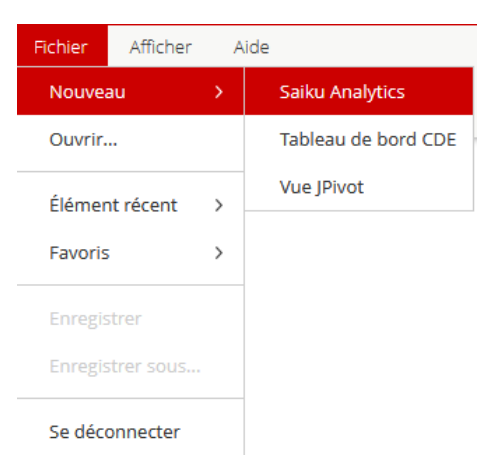

• La fenêtre suivante doit apparaître :

| Saiku Analytics 🛛 👋  |      |
|----------------------|------|
| Cubes 🐾              |      |
| Sélectionner le cube | that |
| Mesures              | ~~~~ |
| Dimensions           | Σ    |
|                      |      |
|                      |      |

### 3. Les cubes, mesures et dimensions

L'outil Saïku est organisé sous forme de cubes. Chaque cube comprend un certain nombre de mesures (valeurs calculées) et de dimensions (axes d'analyse) ce qui lui permet d'être manipulé sous forme d'un tableau croisé dynamique.

#### a. Les cubes

En cliquant sur « Sélectionner le cube », la liste des cubes disponibles apparaît

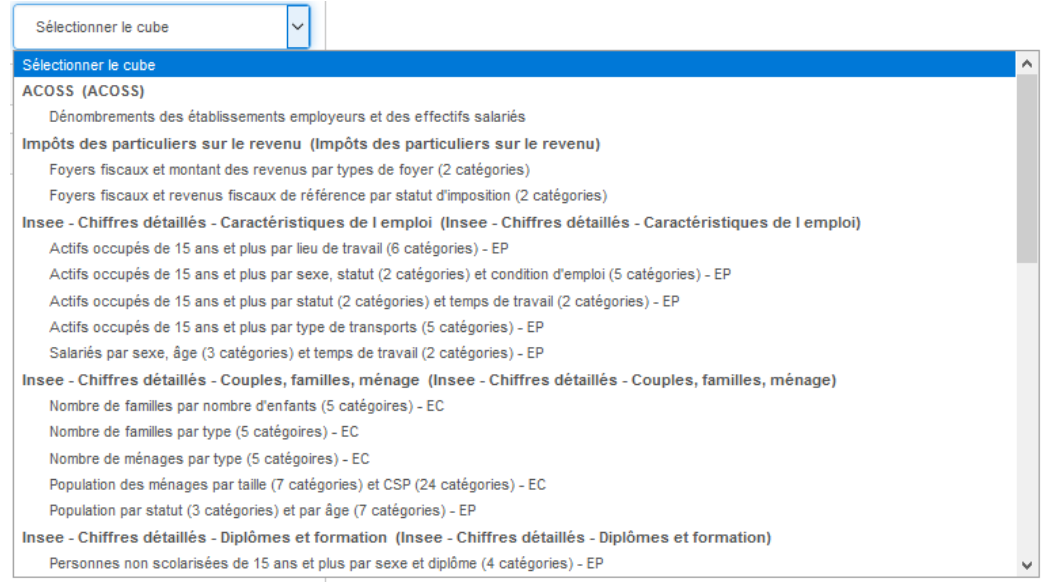

- En gras la catégorisation des cubes par source de données et par thématique
- Au sein de chacune des catégories, les cubes disponibles avec la dénomination en clair des indicateurs et des dimensions associées

Pour les données Insee issues du recensement de la population, le détail EP (exploitation principale) ou EC (exploitation complémentaire) est mentionné dans le nom du cube. L'exploitation principale concerne l'ensemble des questionnaires issus du recensement de la population, l'exploitation complémentaire, destinée à la production de variables plus complexes, porte quant à elle sur un échantillon des questionnaires. Plus de détails sur le site de l'Insee : <u>https://www.insee.fr/fr/statistiques/fichier/2383177/ficheexploitations\_2019-06-25.pdf</u>

#### b. Les mesures

Il s'agit des valeurs calculées disponibles au sein d'un cube.

| Mesures                   | Ajouter |
|---------------------------|---------|
| •                         |         |
| Nombre de ménages         |         |
| Nombre de pièces des rési | dences  |
| principales               |         |
| Population des ménages    |         |

#### c. Les dimensions

Ce sont les axes d'analyses disponibles au sein d'un cube. Les dimensions sont de 3 ordres : géographiques, temporelles et spécifiques à la donnée. Les dimensions géographiques et temporelles sont communes à l'ensemble des cubes.

| Dimensions                        |
|-----------------------------------|
| Ancienneté d'emménagement         |
| Année de référence du recensement |
| Temporalité                       |
| Découpage administratif           |
| ▶ EPCI                            |
| Pays de Bretagne                  |
| Aires Urbaines 2010               |
| Unités Urbaines 2010              |
| Zones d'emplois 2010              |
| Zones d'emplois 2020              |
|                                   |

L'ensemble des échelles d'analyse géographiques suivantes sont disponibles : communes, EPCI, pays, aires urbaines, unités urbaines, zones d'emplois, départements, régions, etc.

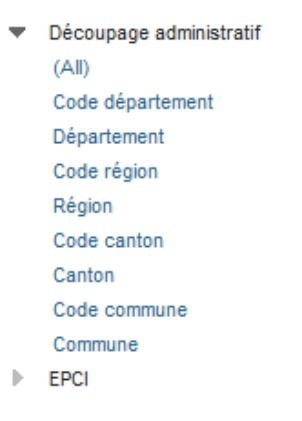

Concernant les dimensions temporelles, deux éléments sont à prendre en compte : La « temporalité », à savoir les millésimes disponibles de la donnée et "l'année de référence du recensement ».

La notion d'année de référence du recensement concerne uniquement les données issues du recensement Insee pour les calculs d'évolution. En effet, les résultats des recensements Insee rénovés ne se comparent correctement entre eux que sur des périodes espacées d'au moins 5 ans. Par l'intermédiaire de cette dimension il est possible de filtrer les dernières années comparables sur des pas de temps de 5 ans. Plus de détails sur le site de l'Insee : <u>ici</u>

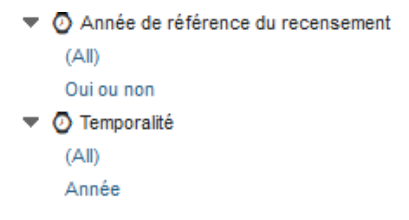

### 4. La création d'un tableau croisé

Le tableau croisé dynamique se configure en glissant/déposant les éléments du bandeau de gauche dans la partie centrale.

L'exemple plus bas figure la création d'un tableau basé sur le cube « Populations légales – EP » où l'on souhaite disposer de la population municipale avec en ligne les EPCI, et en colonne les millésimes ainsi que la notion d'année de référence du recensement.

Pour disposer du tableau il faut « Lancer la requête » à partir du bouton dédié

| Saiku Analytics 🛛 👋       |                       |           |                               |                              |                          |                          |                          |         |
|---------------------------|-----------------------|-----------|-------------------------------|------------------------------|--------------------------|--------------------------|--------------------------|---------|
| Cubes 🤣                   | 🖻 🔒 🗅 🖉 🕨             |           | 🗣 🗓 🔍 🗄                       |                              | 0                        |                          |                          |         |
|                           |                       |           |                               |                              | In                       | fo: 15:39 /              | 15 x 1258 / 7.           | 89s     |
| Populations legales - EP  | Mesures               |           |                               | Année                        | 2006                     | 2007                     | 2008                     | ^       |
| Mesures Aiouter           | Population municipale |           |                               | Oui ou non                   | non                      | oui                      | non                      |         |
| ▼                         |                       |           |                               | Mesure                       | Population<br>municipale | Population<br>municipale | Population<br>municipale | Pr<br>m |
| Population municipale     |                       | Code epci | EPCI                          |                              |                          |                          |                          |         |
|                           | Colonnes              | 200000172 | CC Faucigny-Glières           |                              | 23538,00                 | 24442,00                 | 25079,00                 |         |
| Dimensions                | Temporalité           | 20000438  | CC du Pays de Pontchâteau S   | 28867,00                     | 29570,00                 | 30395,00                 |                          |         |
| = 🔿 Annéo do rófóronos du | Année                 | 200000545 | CC des Portes de Romilly-sur- | Seine                        | 18137,00                 | 18245,00                 | 17881,00                 |         |
| O Année de reference du   |                       | 200000628 | CC Rhône Lez Provence         |                              | 23429,00                 | 23624,00                 | 23870,00                 |         |
| (All)                     |                       | 20000800  | CC Coeur de Sologne           |                              | 10427,00                 | 10575,00                 | 10564,00                 |         |
| Oui ou non                | Cur ou nom            | 200000925 | CC de la Plaine Dijonnaise    |                              | 21134,00                 | 21326,00                 | 21542,00                 |         |
| Temporalité               |                       | 20000933  | CC Sauldre et Sologne         |                              | 14653,00                 | 14639,00                 | 14744,00                 |         |
| (All)                     |                       | 200004802 | CC du Pays de Fayence         |                              | 23461,00                 | 24116,00                 | 24684,00                 |         |
| Année                     | Lignes                | 200005932 | CC des Portes de Sologne      |                              | 14839,00                 | 14849,00                 | 14937,00                 |         |
| Découpage administratif   | EPCI                  | 200005957 | CC de la Région de Rambervil  | lers                         | 13451,00                 | 13438,00                 | 13493,00                 |         |
| ▼ EPCI                    | Code epci             | 200006682 | CA Beaune, Côte et Sud - Cor  | mmunauté Beaune-Chagny-Nolay | 51342,00                 | 51725,00                 | 52267,00                 |         |
| (All)                     | EPCI                  | 200006716 | CC du Nogentais               |                              | 15857,00                 | 16015,00                 | 16233,00                 |         |
| Code epci<br>EPCI         |                       | 200006930 | CC du Haut-Allier             |                              | 5469,00                  | 5497,00                  | 5499,00                  |         |

# 5. Filtrer les données

Il peut être nécessaire de filtrer les données sur une ou plusieurs dimensions pour ne disposer, par exemple, que d'un millésime ou d'un territoire spécifique. Pour cela 2 solutions sont possibles.

### a. En filtrant à partir des dimensions présentes dans colonnes et lignes

Pour cela il faut double cliquer sur la dimension à filtrer (exemple du filtre sur 1 EPCI). Une nouvelle fenêtre apparaît. Saisir dans la fenêtre « Rechercher » les caractères recherchés, et un pré-filtre permet de restreindre la liste. Au clic sur l'élément choisi, celui-ci apparaît dans la partie droite de la fenêtre. Cliquer sur OK en base de la fenêtre pour valider le filtre.

| Rechercher quimp                                                                                                    | Pré-filtrer sur le serveur | Supprimer les filtres                            |    | ^       |
|----------------------------------------------------------------------------------------------------|----------------------------|--------------------------------------------------|----|---------|
| Membres disc CA Quimper Bretagne Occidentale                                                                                                    | Mem                        | bres utilisés : Olnclure OExclure                |    | 7       |
| CC Faucigny-Glières CC du Pays de Pontchâteau Saint-Gildas-des-Bois CC des Portes de Romilly-sur-Seine CC Rhône Lez Provence CC Coeur de Sologne CC de la Plaine Dijonnaise CC de la Plaine Dijonnaise | ><br>>><br><<              | A Quimper Bretagne Occidentale                   |    |         |
| CC Sauldre et Sologne CC du Pays de Fayence C                                                                                                    | × <                        |                                                  |    |         |
| Afficher les noms uniques                                                                                                    |                            | Limite d'affichage: 3000<br>Filtre de limite: 75 |    |         |
| ✓ Utiliser le résultat                                                                                                    |                            |                                                  |    |         |
| Total par mesure                                                                                                    |                            |                                                  |    |         |
| All Measures - Sous totaux                                                                                                    |                            |                                                  |    |         |
| Aucun 🗸                                                                                                    |                            |                                                  |    |         |
| Nom du paramètre                                                                                                    |                            |                                                  |    | ~       |
| · · ·                                                                                                    |                            |                                                  | ОК | Annuler |

Dans le cas de listings comprenant plus de 3000 entrées (exemple des communes de France) il est nécessaire de cliquer sur le bouton « Pré-filtrer sur le serveur » pour faire apparaître l'élément souhaité.

D'autres fonctions sont disponibles depuis cette fenêtre tels que le filtre d'exclusion et l'affichage de sous-totaux par exemple.

### b. En filtrant à partir de la fenêtre filtre

Le fonctionnement est similaire, cela permet simplement de ne pas faire apparaître dans le tableau résultant les dimensions ayant servies à filtrer.

### 6. Exporter sous Excel ou CSV

Une fois son tableau réalisé, il est possible de l'exporter au format Excel ou CSV. Pour cela les boutons dédiés se trouvent ici :

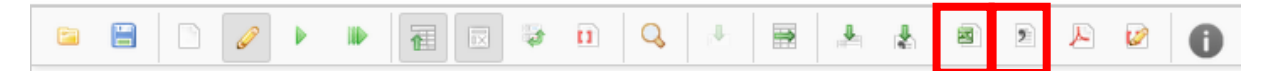

L'export Excel au format .xlsx est composé de 2 onglets, un onglet « Résultats » avec l'export du tableau et un onglet « Critères » qui récapitule la date d'export ainsi que les éléments de mesures, lignes, colonnes et filtres.

|    | А                                          | В          | С                               |
|----|--------------------------------------------|------------|---------------------------------|
| 1  |                                            |            |                                 |
| 2  | Date et heure de l'export : 2021-02-03 - 1 | 6:40:47    |                                 |
| 3  |                                            |            |                                 |
| 4  | Mesures                                    |            |                                 |
| 5  |                                            |            |                                 |
| 6  | Lignes                                     |            |                                 |
| 7  | Dimensions                                 | Niveaux    | Membres utilisés                |
| 8  | EPCI                                       | EPCI       | CA Quimper Bretagne Occidentale |
| 9  |                                            |            |                                 |
| 10 | Colonnes                                   |            |                                 |
| 11 | Dimensions                                 | Niveaux    | Membres utilisés                |
| 12 | Temporalité                                | Année      |                                 |
| 13 | O Année de référence du recensement        | Oui ou non |                                 |
| 14 |                                            |            |                                 |
| 15 | Filtres                                    |            |                                 |
| 16 | Dimensions                                 | Niveaux    | Membres utilisés                |
| 17 |                                            |            |                                 |
| 18 |                                            |            |                                 |
| 19 | Export réalisé avec Saiku OLAP.            |            |                                 |
| 20 |                                            |            |                                 |
| 21 |                                            |            |                                 |
| 22 |                                            |            |                                 |
| 23 |                                            |            |                                 |
| 24 |                                            |            |                                 |
|    | A Descriteres                              | (+)        |                                 |

# 7. Enregistrer sa requête

Il est possible d'enregistrer sa requête, pour la rejouer lors de la prochaine mise à jour de l'entrepôt par exemple, ou pour la partager à un autre utilisateur de Saïku.

Pour cela, il faut cliquer sur le bouton suivant :

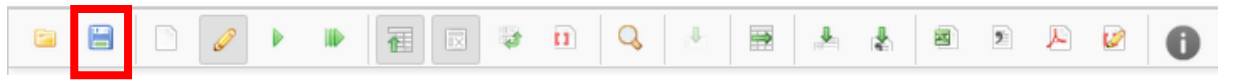

- Pour conserver la requête sur son espace dédié se positionner sur son profil dans le dossier « home »
- Pour la mettre à disposition de tous se positionner dans le dossier « public »

Puis cliquer sur le bouton « Sauvegarder »

| Sauvegarder la requête                                                                                                    | ×       |
|----------------------------------------------------------------------------------------------------|---------|
| <pre>Image: Descent in the second second sec</pre> |         |
| Fichier : /home/                                                                                                    |         |
| Sauvegarder                                                                                                    | Annuler |